# Existing Owner Account Set-Up in the New Body Art Portal

**MILogin** is how you will authenticate and log into the Body Art Portal. Please follow the steps below to create your account:

As an existing owner you need to set up your account and then Link to your information by verifying your account.

Part 1. Go to MILOGIN Go to https://milogin.michigan.gov

- 1. If you already have a MILOGIN account you can skip down to Part 3 and follow those steps
- 2. If you are unsure if you have an account you can log in to confirm or click the "Forgot Your Password" link. \*\*You may have an account if you have used SOS, Unemployment, MIBridges, Child Support etc.
- 3. If you do not have an account click the "Sign Up" button and go to Part 2.

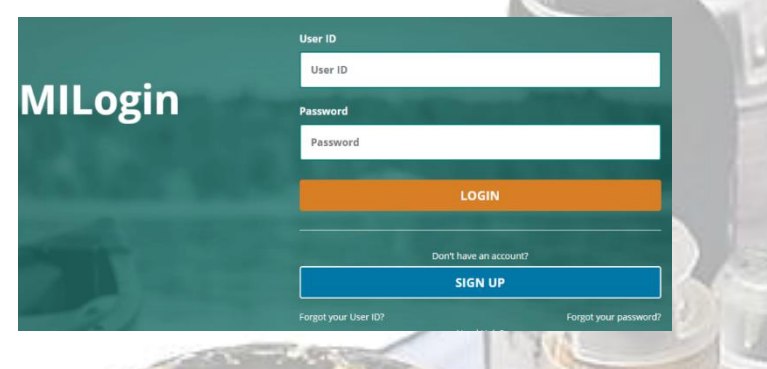

## Part 2. Signing Up

- 1. On the Sign Up page complete all of the required fields marked with a red \*
- 2. Check the "I agree to the Terms & Conditions" checkbox
- 3. Click Next
- 4. Complete the Security Setup options
- 5. Complete the **Confirmation** page
- 6. Return to the Home page and login

|                                     |                       |                                | Information                     |        |
|-------------------------------------|-----------------------|--------------------------------|---------------------------------|--------|
| Profile Information                 |                       |                                |                                 | - 1    |
| Enter your profile information      |                       |                                |                                 |        |
| Required                            |                       |                                |                                 | -      |
| First Name                          |                       | Middle Initial                 | *Last Name                      | Suffix |
|                                     |                       |                                |                                 |        |
|                                     |                       |                                |                                 |        |
| We will need to verify your email a | ddress. You will be e | mailed a one-time PIN at the a | ddress you provide below.       | _      |
| Email Address                       |                       |                                | *Confirm Email Address          |        |
|                                     |                       |                                |                                 |        |
|                                     |                       |                                |                                 |        |
| We will need to verify your mobile  | number. You will be   | texted a one-time PIN at the m | nobile number vou provide belov |        |
| Mobile Number                       |                       |                                |                                 | -      |
|                                     |                       |                                |                                 |        |
|                                     |                       |                                |                                 |        |
| Verification Question: Which of t   | rain, toe, knee, anl  | kle or arm is part of the head | ?                               |        |
|                                     |                       |                                |                                 |        |
|                                     |                       | J                              |                                 |        |
|                                     |                       |                                |                                 |        |

#### Part 3. Requesting Access

1. Once you have logged in click on the Request Access tab

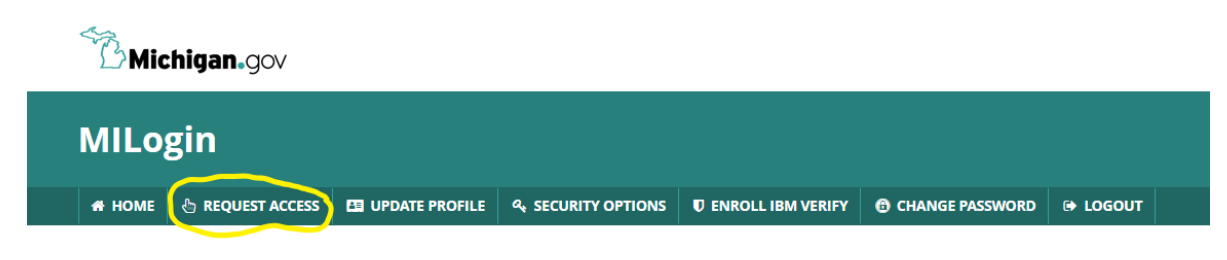

## **Home Page of**

- 2. Type MI Body Art Portal in the Search Box and hit enter
- 3. Click on the MI Body Art Portal

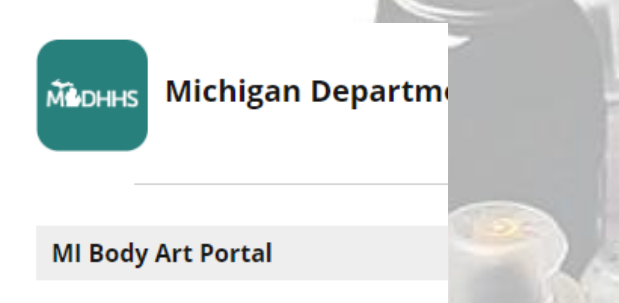

4. A pop-up will display. Check the box to agree to Terms & Conditions

## Part 4. Verify Your Account

 Click the Verify Current Account button and Enter the PIN that you received in the email with "Updated" in the subject line, it should be a 6 digit PIN, if it is not 6 digits please add 0's to the front until it is 6 digits.

| how 10 v entries |    |     |             | New Verify Current<br>Application Account |            |    | Search:  |  |
|------------------|----|-----|-------------|-------------------------------------------|------------|----|----------|--|
| Owner            | t↓ | PIN | î↓ Facility |                                           | 1↓ Address | †↓ | Actions  |  |
|                  | -  |     | -           |                                           |            |    | · Not    |  |
|                  |    |     | 1000        |                                           |            |    | C.O.F.S. |  |
|                  |    |     |             |                                           |            |    | -        |  |